# Aviosys 睿意科技 - Shutdown On Lan

## 安裝手冊 Ver.1.0

該手冊僅提供 Shutdown On Lan 的安裝過程和基本操作. 若有使用該功能的需求,請聯繫客服取得此功能.

客服連結: https://www.aviosys.com/products/contactus.html

Shutdown On Lan 啟動程序:

- 1. 解壓縮 "Shutdown\_On\_Lan.zip" 檔案
- 2. 解壓縮完後, 請點擊 "IPPowerOFFDelayservice" 檔案
- 3. 在此檔案夾中, 請根據您電腦的 OS 選擇裡面的檔案.

| IPPo | werOFFDelayservice | ٽ ~                                      |                | FFDelayservi |
|------|--------------------|------------------------------------------|----------------|--------------|
| ^    | 名稱 ^               | 修改日期                                     | 類型             | 大小           |
|      | linux<br>windows   | 2015/2/11 上午 11:24<br>2017/6/13 上午 10:49 | 檔案資料夾<br>檔案資料夾 |              |

4. 以 Windows 檔案為例, 點進 Windows 檔案夾並將下方圖片中紅箭頭指的 "IPPowerOffDelayservice" 啟動.

**請注意**:請在點擊該檔案時先按右鍵,並點選"**以系統管理員身分執行**". 開啟該檔案一定要經過此步驟.

若不經過管理員執行該檔案,將無法正常運行.

| IPPo | owerOFFDelayservice > windows | ٽ ~                |      |       |
|------|-------------------------------|--------------------|------|-------|
| ^    | 名稱                            | 修改日期               | 類型   | 大小    |
|      | 🛃 IPPowerOFFDelayConfig       | 2015/2/11 上午 11:27 | 應用程式 | 36 KB |
|      | IPPowerOFFDelayConfig         | 2019/5/17 上午 09:48 | 組態設定 | 1 KB  |
|      | IPPowerOFFDelayService        | 2015/2/11 上午 11:28 | 應用程式 | 84 KB |

5. 開啟 "IPPowerOFFDelayservice"後,請依照下方圖片中紅框內的 Power OFFDelay 設定您的裝置.

您可透過在裝置裡的頁面中找到該裝置的 IP, HttpPort 和 MAC. (位於 System 裡的 Information 和 Network 裡的 Setting)

| PowerOFFDel                                                                                                    | ayConfig                                                            |                                | _                  |          | ×     |  |
|----------------------------------------------------------------------------------------------------|---------------------------------------------------------------------|--------------------------------|--------------------|----------|-------|--|
| Power OFFDela<br>PowerOutlet:<br>PowerIP:<br>VserName:                                                              | y<br>192.168.100.2<br>admin                                         | MAC:<br>HttpPort:<br>Password: | 0000<br>80<br>**** | ****     |       |  |
| InstallService                                                                                                    | S<br>StartService                                                   | ave<br>StopServio              | :e                 | DeleteSe | rvice |  |
| Load Config file<br>LP:0.0.0.0 = ANN<br>PORT:0 = ANN POH<br>MAC:00000000000<br>JserName Empty =<br>Password Empty = | Success.<br>/ IP<br>AT<br>= ANY MAC<br>= DONT CHECK<br>= DONT CHECK |                                |                    |          | <     |  |
|                                                                                                    |                                                                     |                                |                    |          |       |  |

 在完成設定後,請先點擊儲存(Save),並點擊圖片中下方紅色箭頭指示的 "Install Service"(參 7-1),之後再點擊 "Start Service"(參 7-2) 在此之後,您可以隨時更改 Poweroutlet 的控制.

|                                                      |                   |            |      | _        |          |
|------------------------------------------------------|-------------------|------------|------|----------|----------|
| PowerOFFDe                                           | layConfig         |            | -    |          | $\times$ |
| -Power OFFDel                                        | ay                |            |      |          |          |
| PowerOutlet:                                         | 1                 | MAC:       | 0000 | 00000000 |          |
| PowerIP:                                             | 192 .168 .100 . 2 | HttpPort:  | 80   |          |          |
| UserName:                                            | admin             | Password:  | **** | ***      |          |
|                                                      | S                 | ave        |      |          |          |
| InstallService                                       | StartService      | StopServic | e    | DeleteSe | rvice    |
| Load Config file                                     | Success.          |            |      |          | ^        |
| $\frac{11.0.0.0.0.0}{\text{PORT}:0} = \text{ANY PO}$ |                   |            |      |          |          |
| UserName Empty =                                     | DONT CHECK        |            |      |          |          |
| rassword Lmpty -                                     | - DONI CAECA      |            |      |          | ~        |
|                                                      |                   |            |      |          |          |

P.S: 若是你想要刪除現在在 PC 上使用中的 IP Power 裝置並切換另一台裝置, 請點擊 "DeleteService".

### 7. 若是裝置能成功運行 SOL, 將會如下圖中顯示:

#### 7-1: Install Service

| Power OFFDel                                                      | ay              |       |  |                |  |  |
|-------------------------------------------------------------------|-----------------|-------|--|----------------|--|--|
| PowerOutlet:                                                      | 1               | MAC : |  |                |  |  |
| PowerIP:                                                          | HttpPort: 80    |       |  |                |  |  |
| UserName:                                                         | UserName: admin |       |  | ssword: ****** |  |  |
|                                                                   | S               | ave   |  |                |  |  |
| InstallService StartService StopService DeleteServic              |                 |       |  |                |  |  |
| IP:0.0.0.0 = ANY IP                                               |                 |       |  |                |  |  |
| FORT : O = ANY FORT MAC                                           |                 |       |  |                |  |  |
| UserName Empty = DONT CHECK                                       |                 |       |  |                |  |  |
| rassword empty — DUNI LORLD<br>IPPowerOFFDelavService Had Install |                 |       |  |                |  |  |

## 7-2: StartService 和 StopService

| 🛃 PowerOFFDelayConfig                                                      | – 🗆 X                     |  |  |  |  |  |
|----------------------------------------------------------------------------|---------------------------|--|--|--|--|--|
| Power OFFDelay                                                             |                           |  |  |  |  |  |
| PowerOutlet: 1                                                             | MAC :                     |  |  |  |  |  |
| PowerIP: 10.33.122.25                                                      | HttpPort: 80              |  |  |  |  |  |
| UserName: admin                                                            | Password: ******          |  |  |  |  |  |
| S                                                                          | ave                       |  |  |  |  |  |
| InstallService StartService                                                | StopService DeleteService |  |  |  |  |  |
| MAC:00000000000 = ANY MAC<br>UserName Empty = DONT CHECK                   |                           |  |  |  |  |  |
| TPPowerOFFDelevService Hed Instell<br>IPPowerOFFDelevService Stop Success. |                           |  |  |  |  |  |
| IPPowerOFFDelayService Start Success.                                      |                           |  |  |  |  |  |

版權所有 © 2024 Aviosys-睿意科技 保留所有權利。未經我們事先書面同意, 本出版物的任何部分均不得重製、儲存在檢索系統中,或以任何形式或任何手 段,包括電子、機械、影印、錄音或其他方式進行傳播。本文檔中提到的所有 商標和產品均為我們的財產。

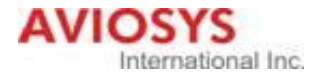